### **TDS Parking for Summerville**

For Summerville, there is a ParkMobile *\$10 daily rate* for Lot 105/Zone 9927.

There is a *\$4 daily* option at Lot 108/Zone 9923.

Lots 105/108 are pretty similar in the walk to Galloway Hall.

#### Testers can download the ParkMobile app or visit ParkMobile https://parkmobile.io/locations/ and search for Augusta University Summerville.

Make sure to pay for parking or you could encounter a ticket. **TDS will not be** responsible for parking tickets.

If you have any questions or concerns, contact Augusta University Parking & Transportation at 706-721-PARK (7275) or parkingoffice@augusta.edu

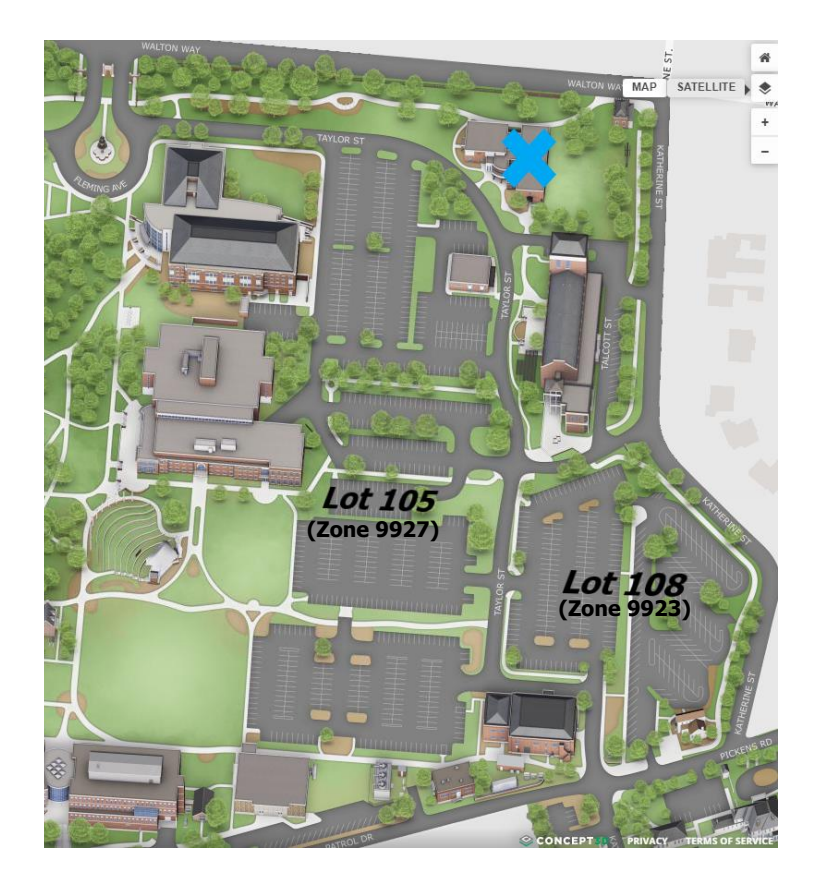

## How To Pay with **ParkMobile**

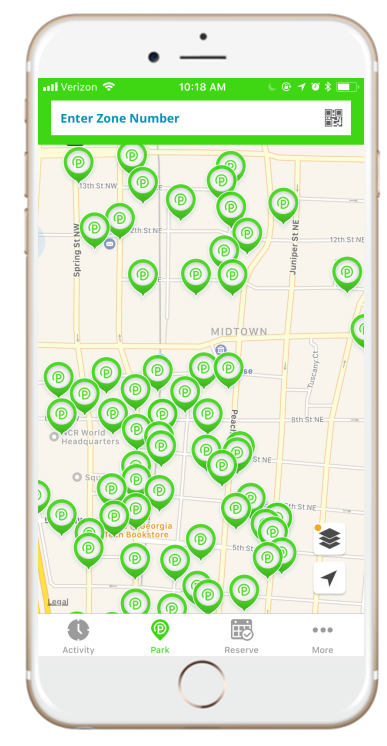

Enter in the Zone# located on our nearby stickers & signs or choose from nearby zones shown

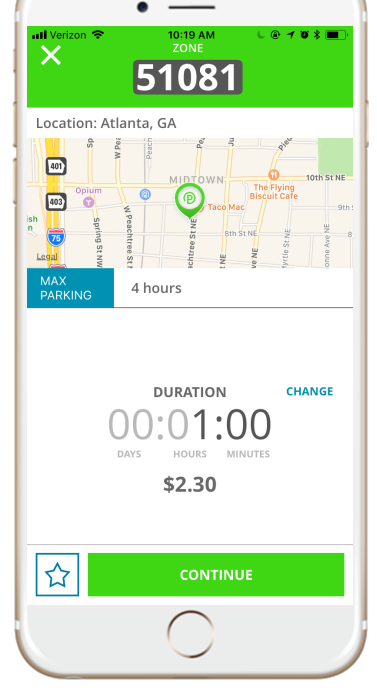

Choose your parking duration (varies by location)

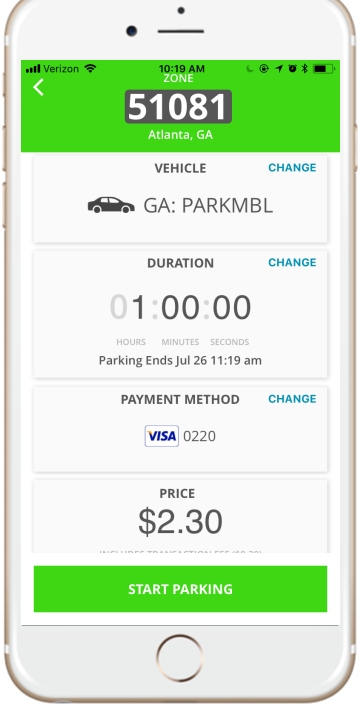

Confirm your information, including location, license plate, duration & payment

| •                                                   | ·                                    |
|-----------------------------------------------------|--------------------------------------|
| ×<br>Sint Verizon<br>51<br>At                       | 10:19 AM<br>ZONE<br>081<br>Janta, GA |
| 00°59°53<br>Time will not display on parking meter. |                                      |
| Alert Me When: 15                                   | MINUTES REMAIN                       |
| 🖚 GA: PARKMBL                                       |                                      |
| Credit Card                                         |                                      |
| Parking Cost<br>Transaction Fee                     | \$2.00<br>\$0.30                     |
|                                                     | Total: \$2.30                        |
| ☆                                                   | EXTEND                               |
| 0                                                   |                                      |

A ticker will count down your time remaining, & in some locations, you may extend your session remotely

### WHAT ARE THE PERKS OF USING PARKMOBILE?

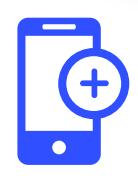

Easy to register & use

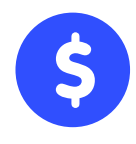

Saves you time & money

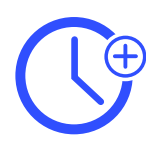

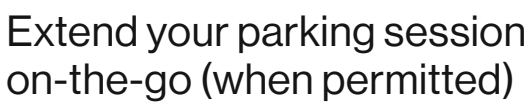

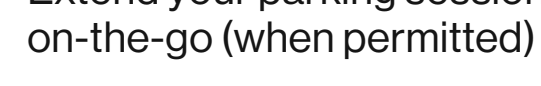

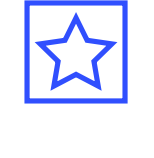

Save "Favorite" parking zones

See suggested nearby zones

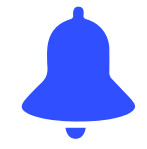

Set customizable parking expiration reminders

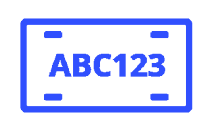

Add up to 5 license plate numbers on your account at a time

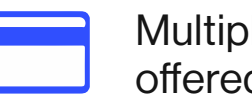

Multiple payment options offered

# Signing Up is Quick & Simple!

#### Set up your ParkMobile Account in Just a Few Simple Steps:

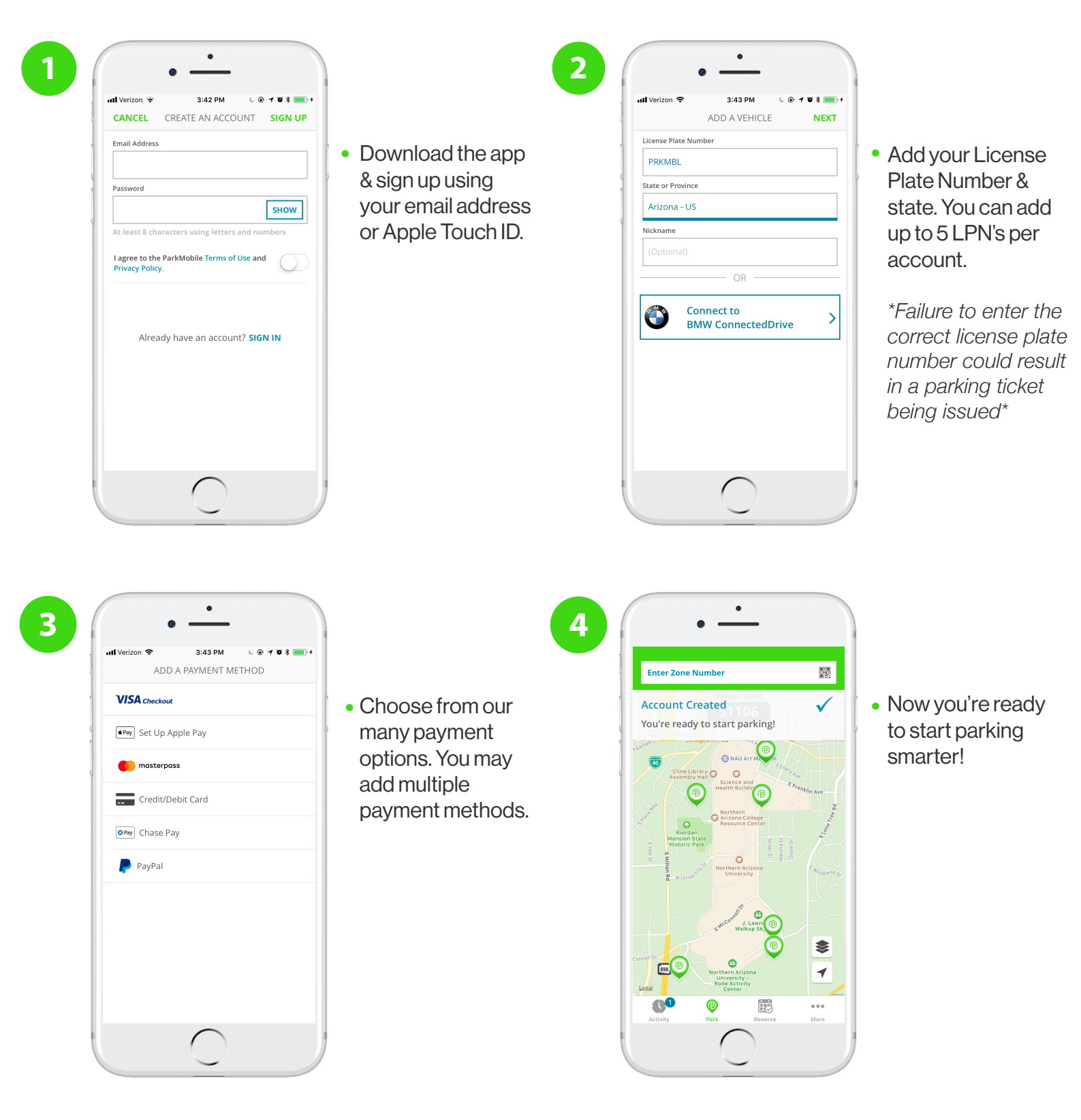

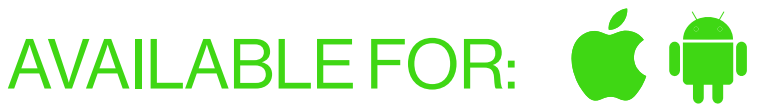